## FAIR 簡易マニュアル 一番シンプルなパターンで 物品入力の手順のみを記しました。

ケースによっていろいろなパターンが考えられます。 その時は、本当のマニュアルの方をご覧下さい。

## 

①物品は、先生が発注(どこでもどのような方法でもいいです)
②納品になったら納品書に受け取った日の日付を記入サインする
③請求書が届いたらFAIRへ入力する
④購入依頼書(手順⑪)を出力して請求書と一緒に学系事務室へ提出
⑤おわり

## FAIRでの物品入力の例。 画面の表示が実際と若干違うかもしれません

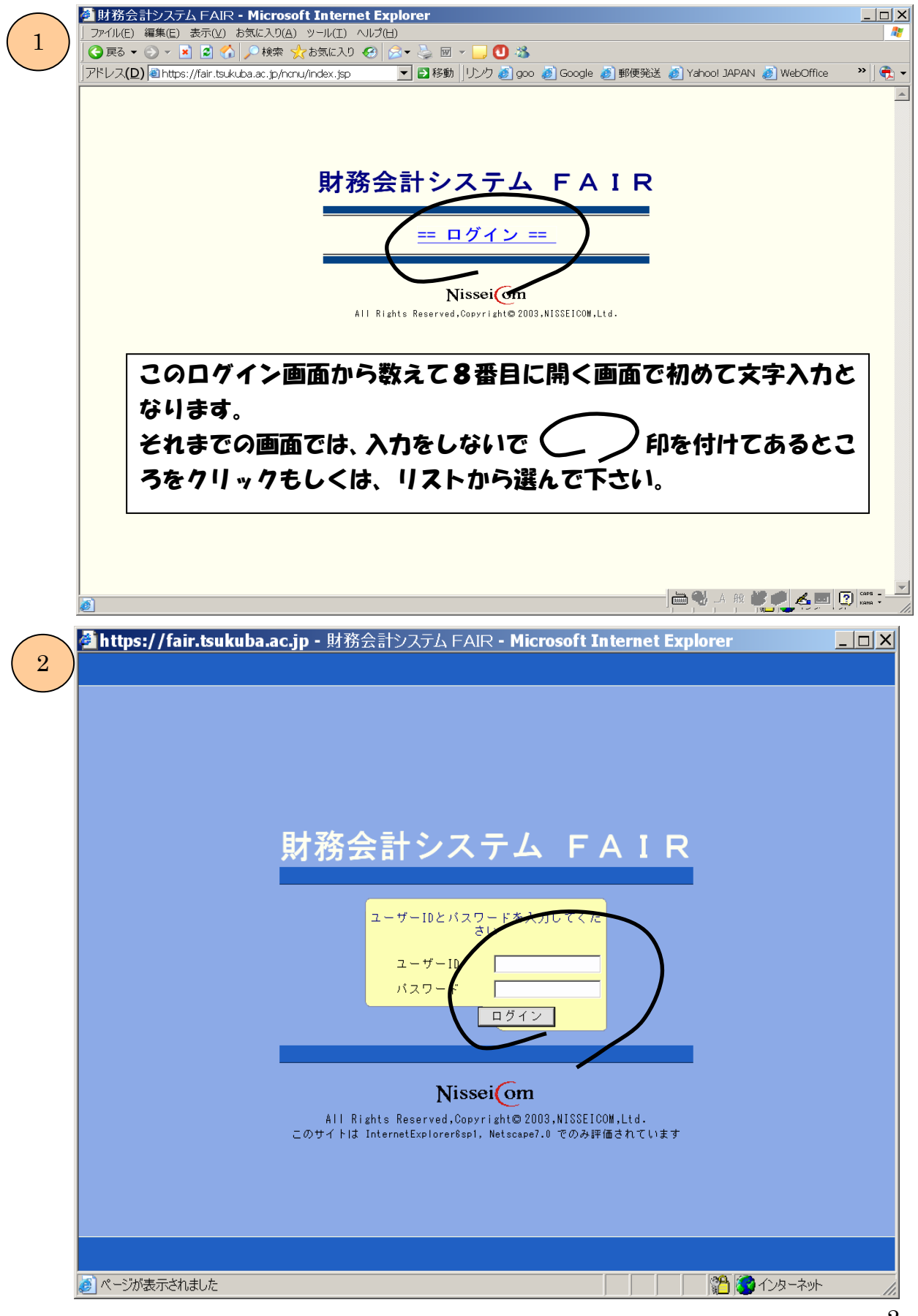

## 単純な物品発注の入力

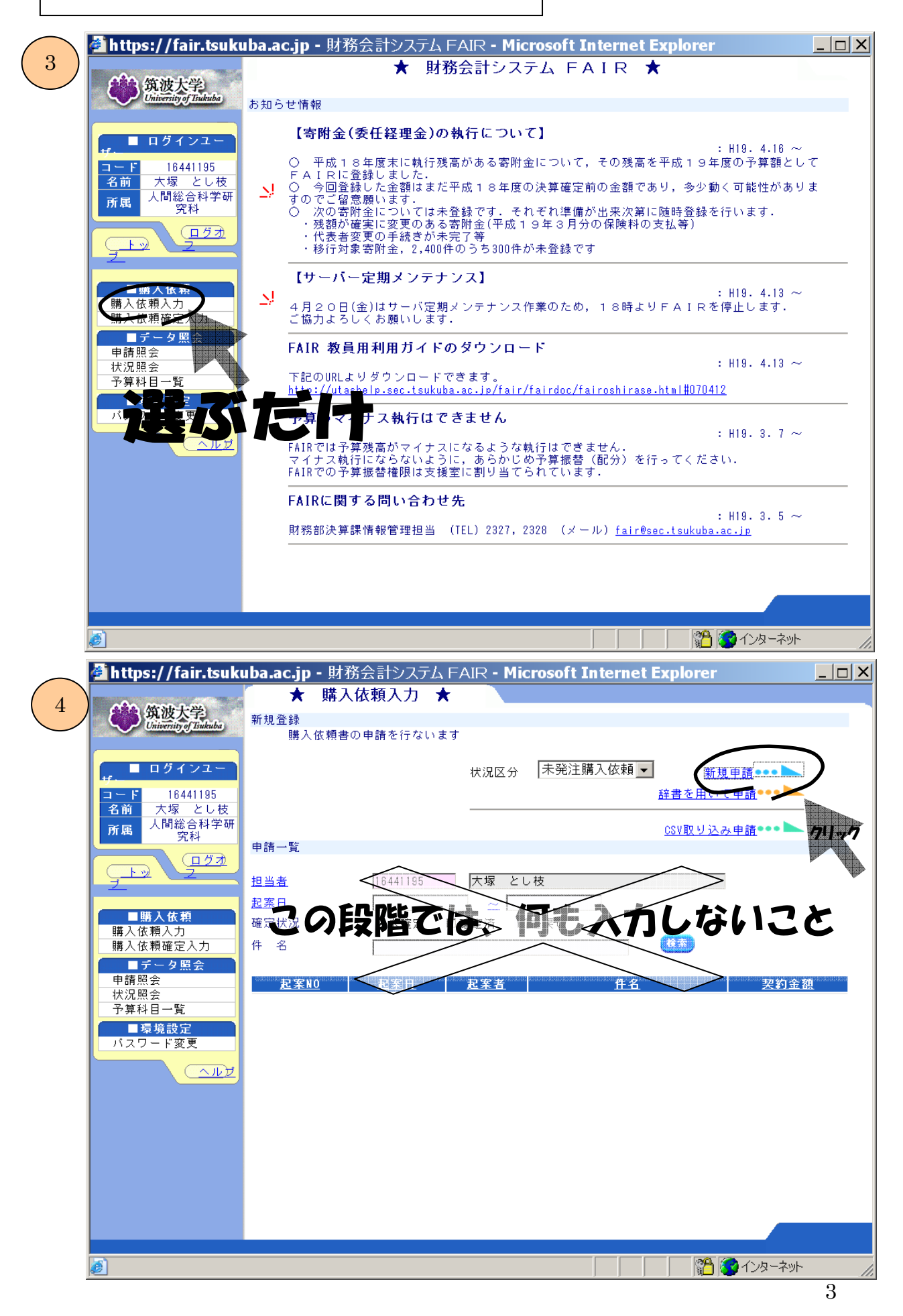

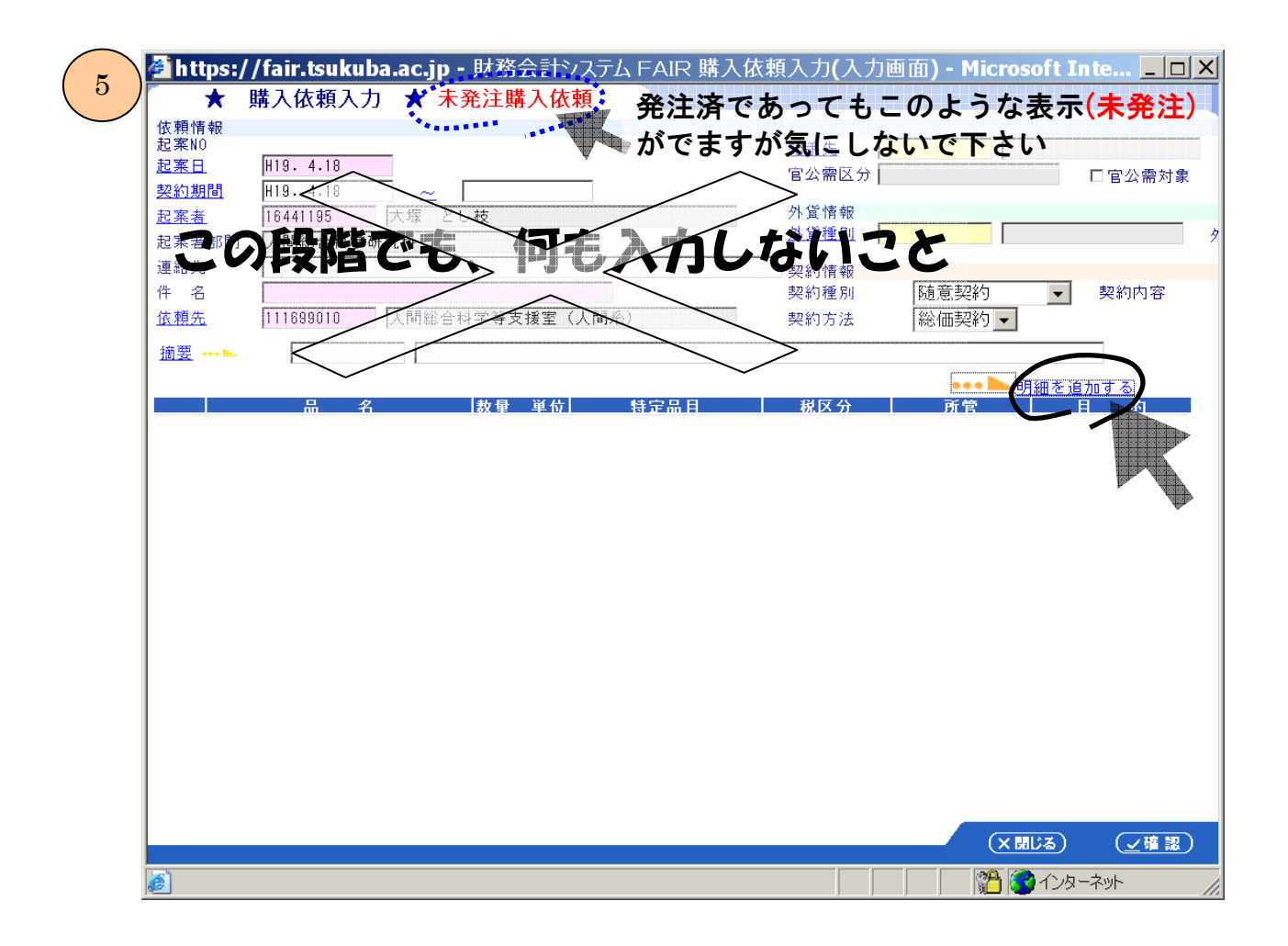

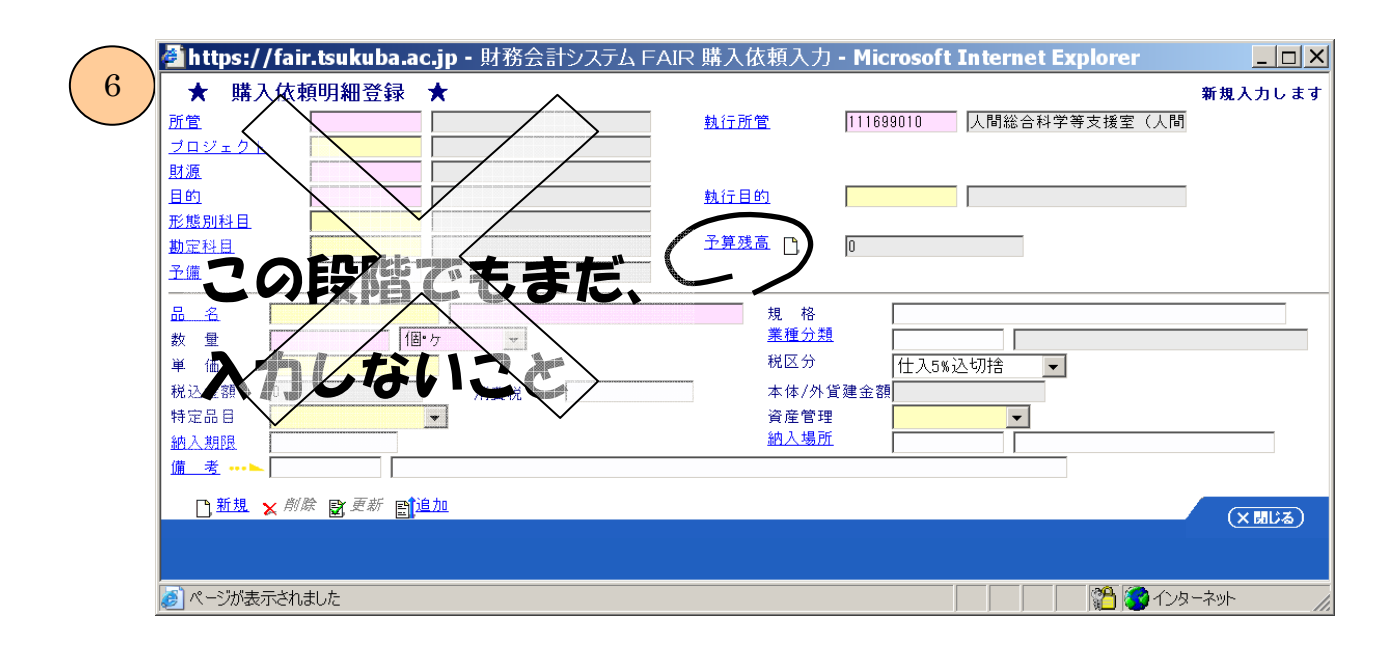

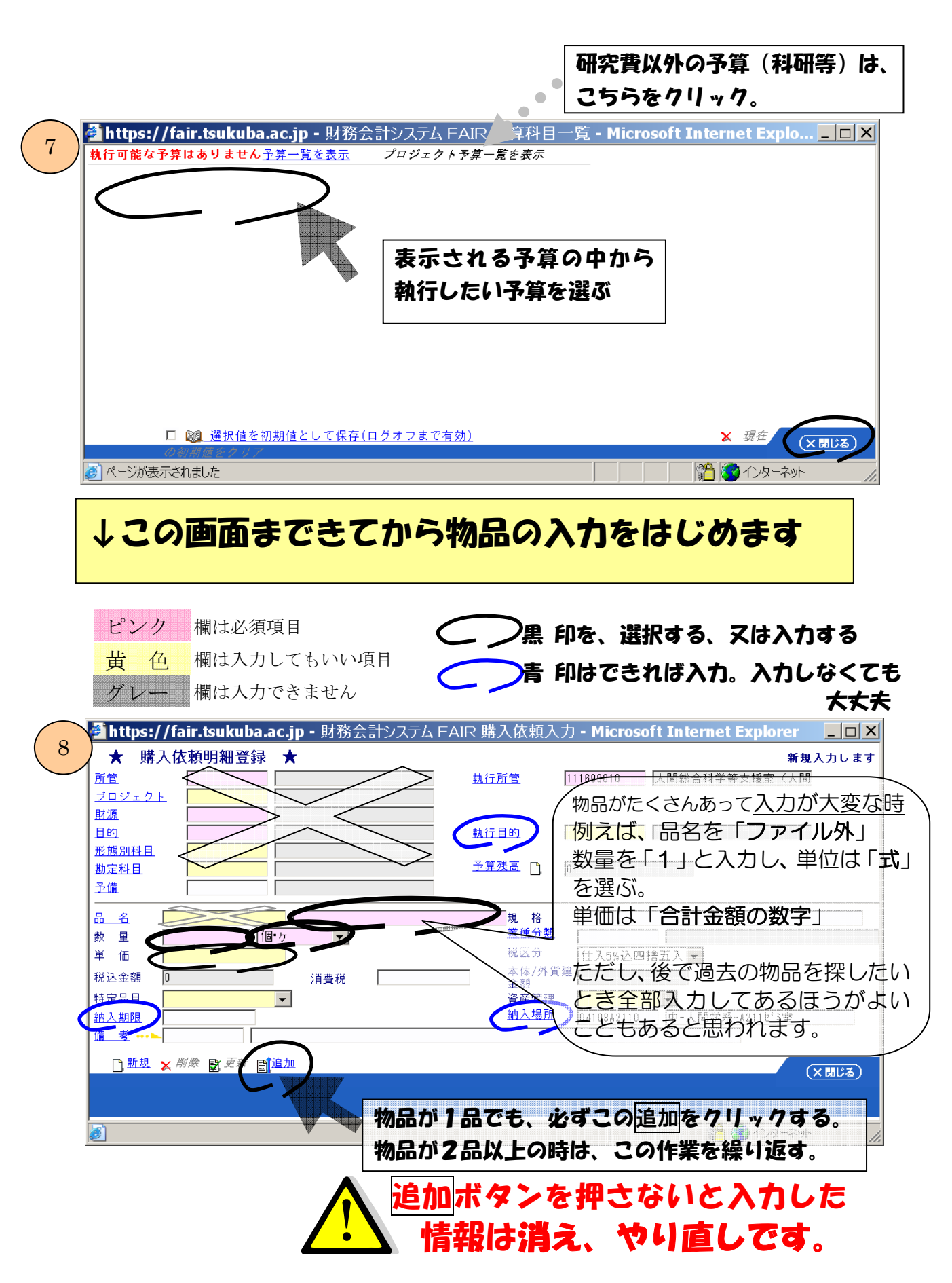

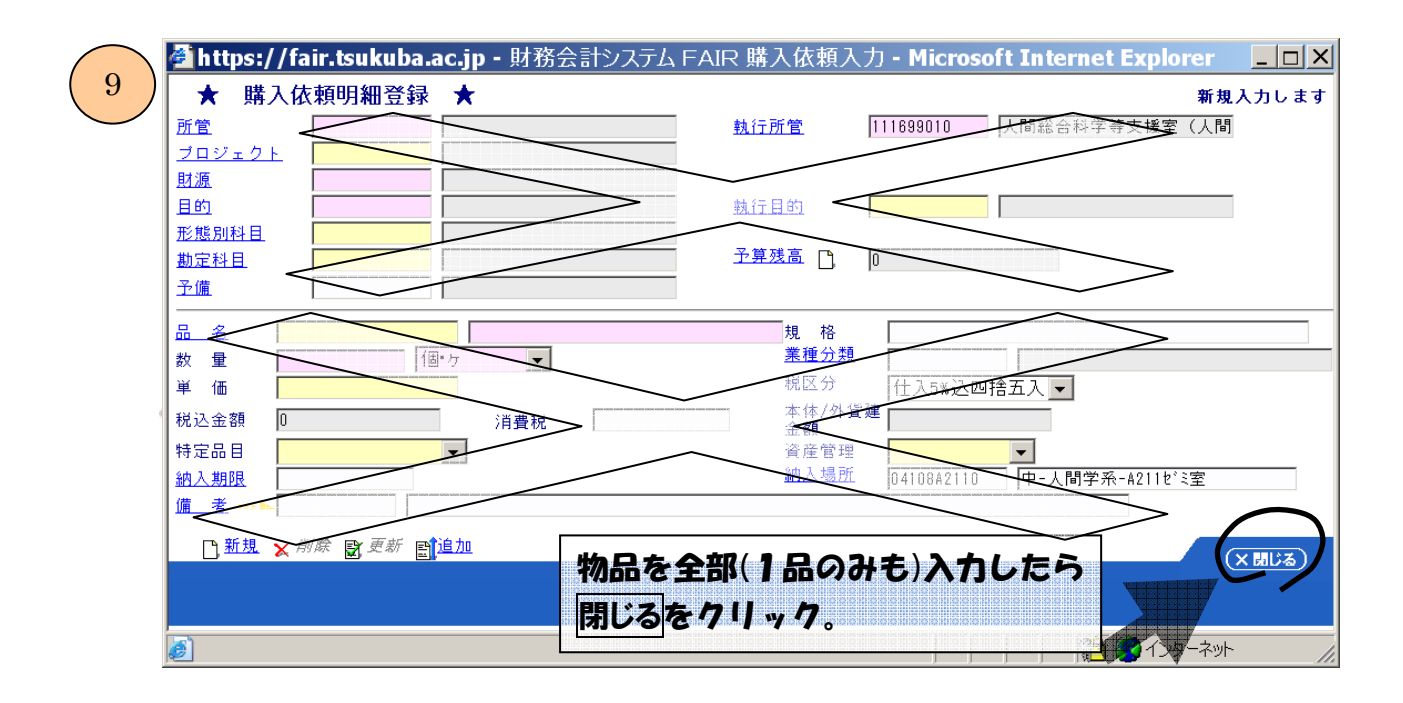

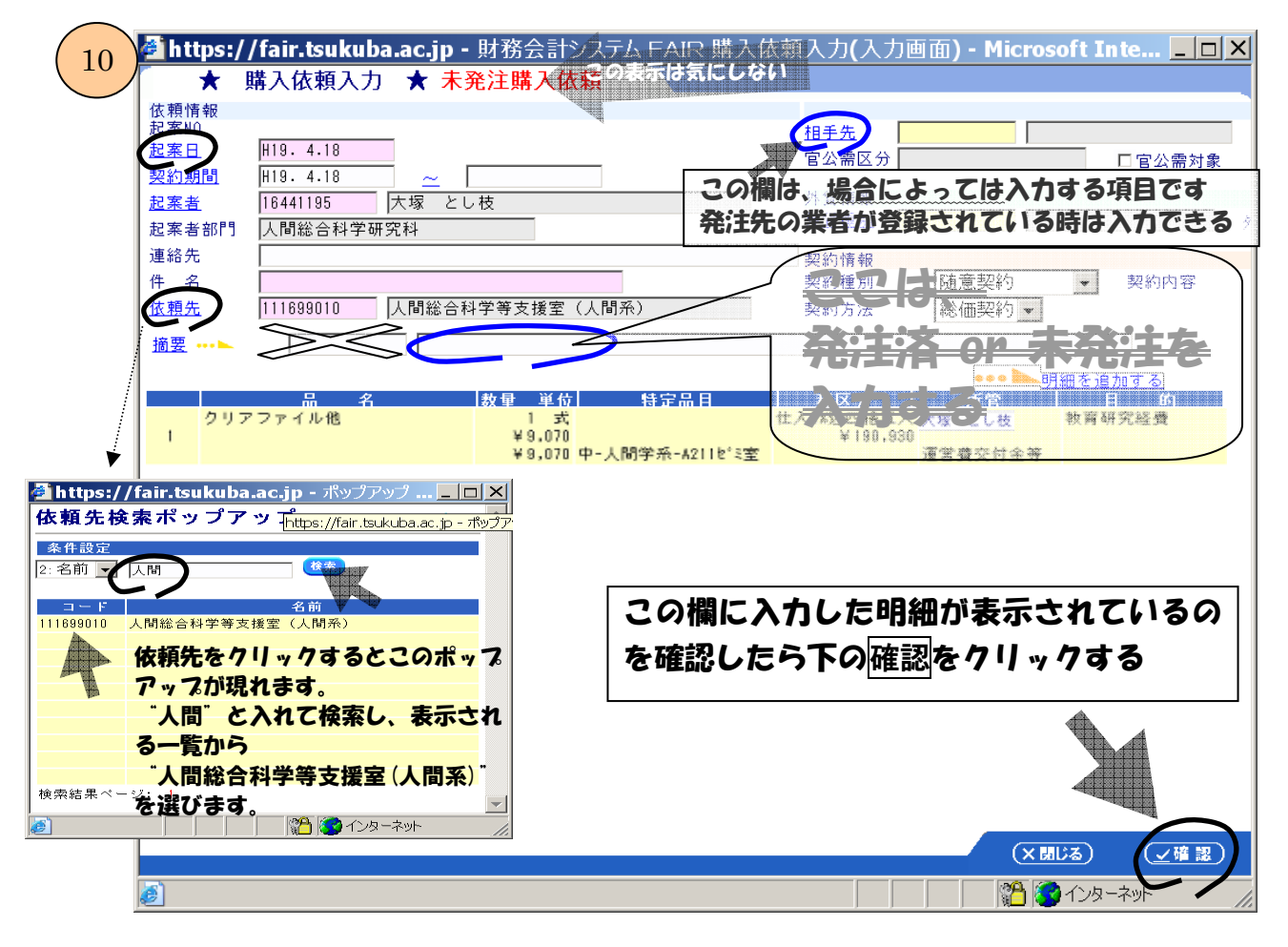

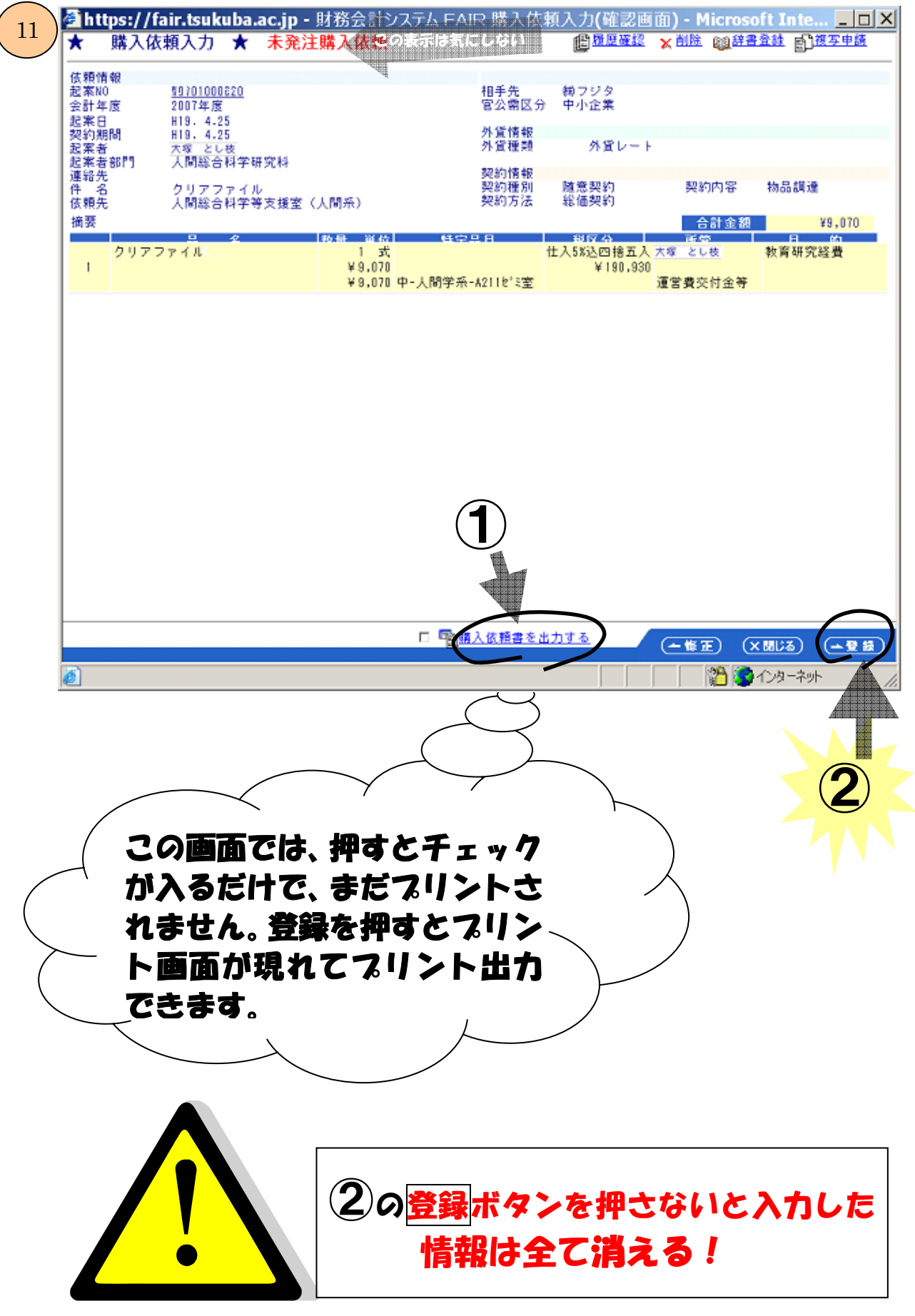

| kuba.ac.jp - 🎚               | 財務会計システム                                                               | FAIR - Micros                                                                                      | soft Internet l                                                                                                    | Explorer                                                                                                    | _ 0                                                                                                    |
|------------------------------|------------------------------------------------------------------------|----------------------------------------------------------------------------------------------------|----------------------------------------------------------------------------------------------------|----------------------------------------------------------------------------------------------------|----------------------------------------------------------------------------------------------------|
| ★ 購入依                        | K頼確定入力 :                                                               | *                                                                                                  |                                                                                                    |                                                                                                    |                                                                                                    |
| 中丽一 <u>貝</u><br><u>対象年月日</u> |                                                                        | □ <u>~</u> □                                                                                       |                                                                                                    | C                                                                                                    |                                                                                                    |
| <u>確定日</u><br>件々             |                                                                        |                                                                                                    |                                                                                                    |                                                                                                    |                                                                                                    |
| F                            | <br>□ 確定済                                                              |                                                                                                    |                                                                                                    |                                                                                                    |                                                                                                    |
| 確定状況                         | 2 2 2 2 NO                                                             | 由諸口                                                                                                | **                                                                                                    | 4 £ 1                                                                                                    | 网络全翅                                                                                                    |
|                              |                                                                        |                                                                                                    | <u>.</u>                                                                                                    |                                                                                                    | ×+132.82                                                                                                    |
|                              |                                                                        |                                                                                                    |                                                                                                    |                                                                                                    |                                                                                                    |
|                              |                                                                        |                                                                                                    |                                                                                                    |                                                                                                    |                                                                                                    |
| -                            |                                                                        |                                                                                                    |                                                                                                    |                                                                                                    |                                                                                                    |
|                              |                                                                        |                                                                                                    |                                                                                                    |                                                                                                    |                                                                                                    |
|                              |                                                                        |                                                                                                    |                                                                                                    |                                                                                                    |                                                                                                    |
|                              |                                                                        | _                                                                                                  |                                                                                                    |                                                                                                    |                                                                                                    |
| 〇全確定 〇全:                     | 差戻し 〇全保留                                                               | 設定                                                                                                 |                                                                                                    |                                                                                                    | 9                                                                                                    |
|                              |                                                                        |                                                                                                    |                                                                                                    |                                                                                                    |                                                                                                    |
| 確定                           |                                                                        |                                                                                                    |                                                                                                    |                                                                                                    |                                                                                                    |
|                              | kuba.ac.jp - 身<br>★ 購入化<br>申請一覧<br>対象年月日<br>確定日<br>件名<br>▼ 未確定<br>確定状別 | kuba.ac.jp - 財務会計システム     ★ 購入依頼確定入力     申請一覧     対象年月日     確定日     件名     反 未確定     確定状況     起案NO | kuba.ac.jp - 財務会計システム FAIR - Micros     ★   購入依頼確定入力     申請一覧     対象年月日   ~     確定日   ~     件名   ~     反   未確定   確定済     確定状況   起案NO   申請日   起案 | kuba.ac.jp - 財務会計システム FAIR - Microsoft Internet I     ★   購入依頼確定入力     申請一覧     対象年月日   ~     確定日   ~     件名   ~     ▼   未確定   確定済     確定状況   起案NO   申請日   起案者 | kuba.ac.jp - 財務会計システム FAIR - Microsoft Internet Explorer     ★ 購入依頼確定入力 ★     申請一覧     ゴ象年月日   ~     確定日   ~     確定口   確定済     確定状況   起来1   在2     2   ●   ●     確定状況   起来1   上名   2 |

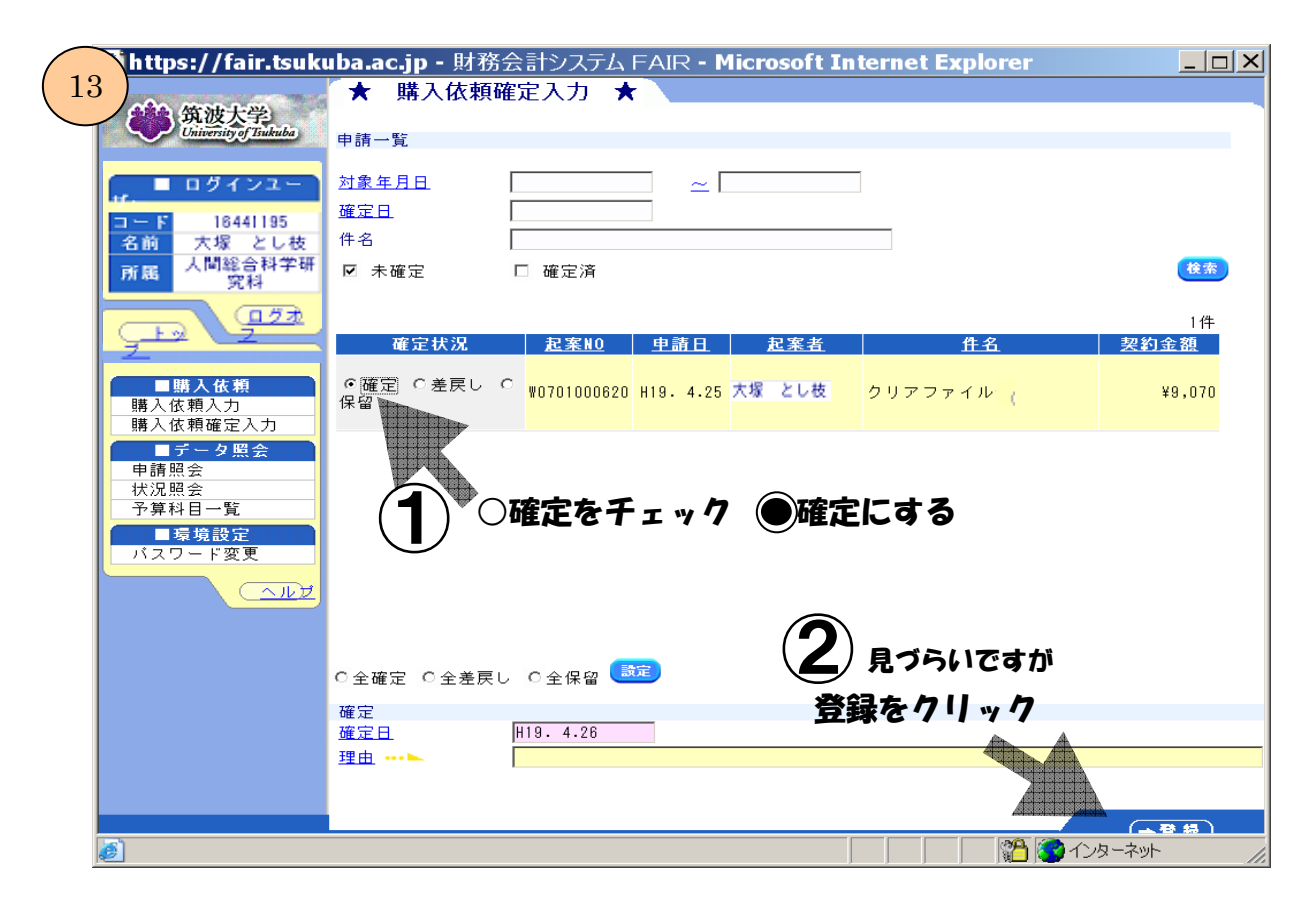

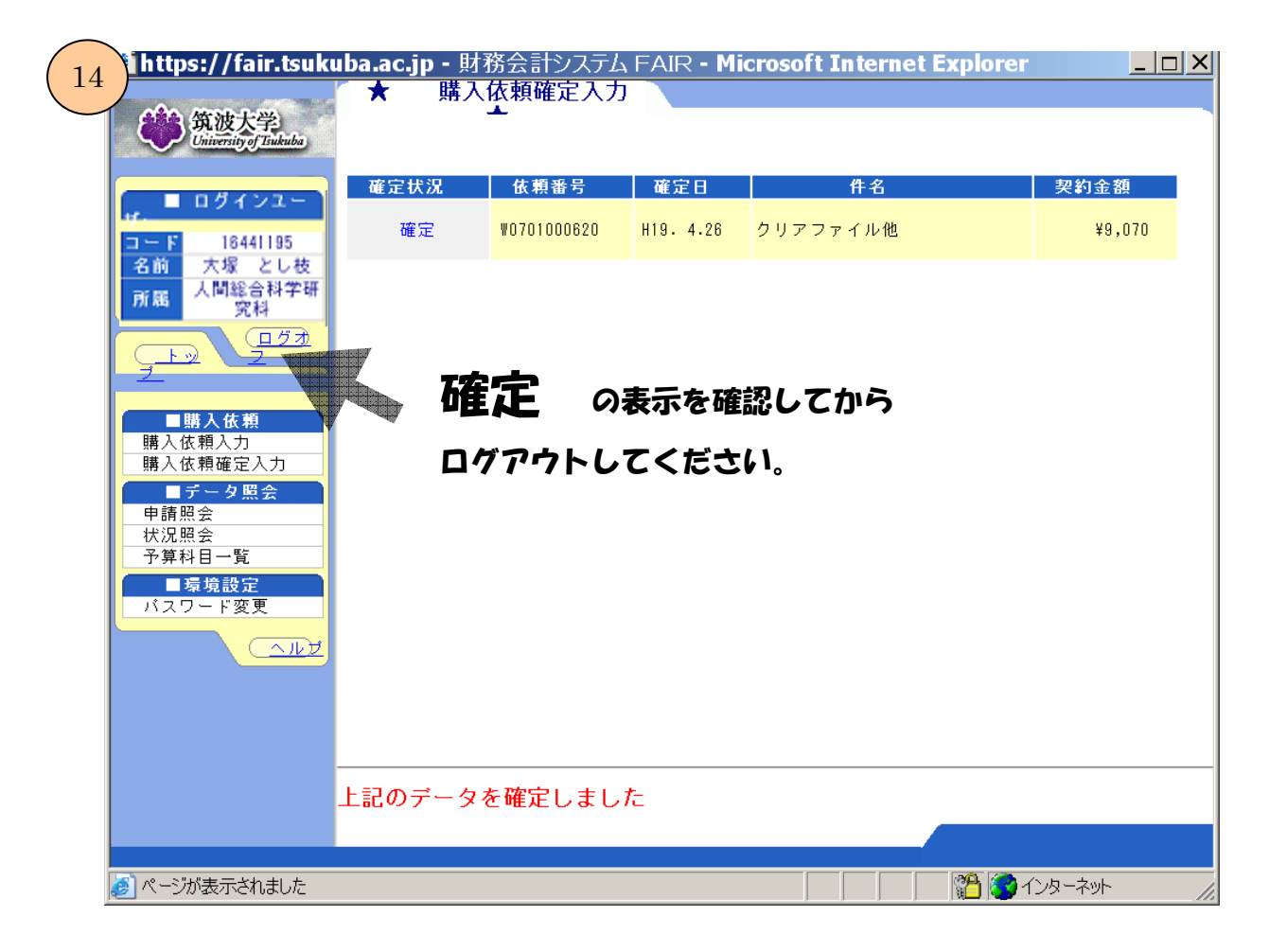

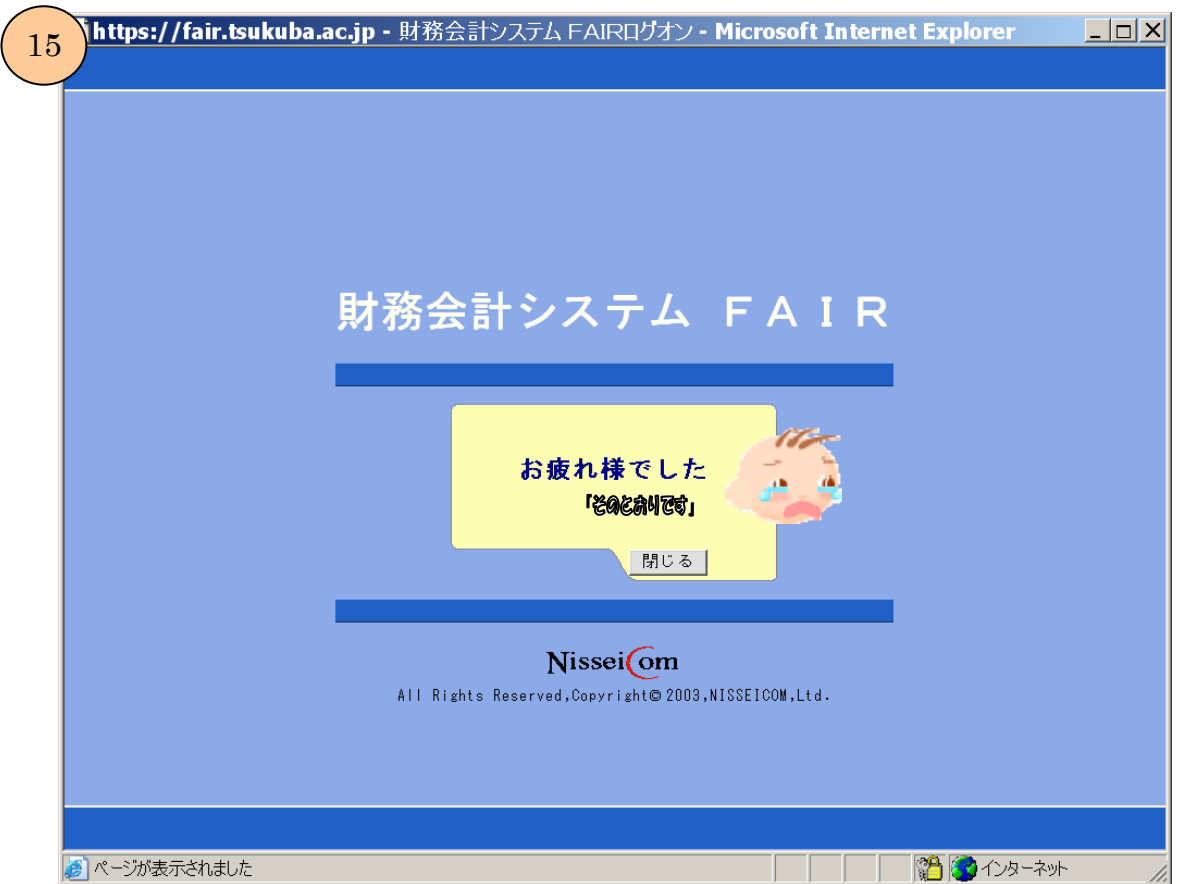